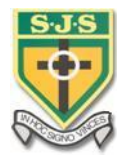

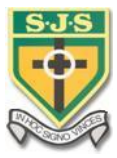

# Guidance for Parents/Carers and Year 8 - 10 Pupils

## Parents/Carers

In the event of a school closure **NO ONE INCLUDING STAFF** will be able to access the school building until a deep clean has been completed or we are allowed to return based on official guidance. If there were to be a closure we will endeavour to teach remotely or set tasks from textbooks or booklets already prepared and issued.

- 1. As parent/carers please remind pupils that it is essential that they take all their **textbooks, booklets and files** home with them daily.
- Pupils will be expected to complete any work set unless they themselves are ill. We would urge parents/carers to monitor this and ensure it happens.
- 3. Ensure parents/carers have downloaded our **School App** as this will be the main method of communication in the event of a closure. Available in **Google play** or on the **App Store**.
- Follow our school social media for updates Facebook, Twitter and Instagram. Any comments or concerns should be directed to the school info account. Please refrain from posting queries on the social media platforms.

| f                  |        | $\boxed{\bigcirc}$  |
|--------------------|--------|---------------------|
| Donaghmore Convent | @sjs41 | stjosephsdonaghmore |

5. Should you need to contact school in the event of closure you can email the school info account which will be monitored. The email address is: <u>info@stjosephs.donaghmore.ni.sch.uk</u>

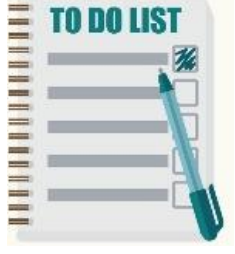

# <u>Year 8 – 10 pupils</u>

In the event of a school closure we will endeavour to provide enough work for your child to ensure they don't miss out. All work will be further explained and marked when we return to school.

Work for **Key Stage 3** pupils will be in the form of:

| 1. | <b>Photocopied resources/booklets</b> that your son/daughter will have been issued in class |                  |
|----|---------------------------------------------------------------------------------------------|------------------|
| 2. | Guidance on which pages/exercises to complete in their <b>relevant text book</b>            |                  |
| 3. | In some cases, online resources set up in Google classroom or OneNote.                      | Google Classroom |

If school were to close, a further document a **Work Overview** for Year 8, Year 9 and Year 10 on what work they should complete (**provided they are well enough**) will be sent out on the school app. This overview will indicate if the work is available in **hard copy** or **Google Classroom** format.

### Important steps to take

To prepare for this pupils need to do the following things.

- 1. Remind pupils that it is essential that they take all their textbooks and files home with them daily.
  - Change your password whilst in school. A password will last for 60 days but if it expires whilst you are at home it will be difficult to reset it. To change it press Ctrl, Alt and Delete on the keyboard.
  - ✓ Select Change Password.

#### Please note:

In the event that your passsword expires at home and you need it reset you can send an email using an alternive email address/your parents email to:

| Mr Kane     | ekane284@c2kni.net          |
|-------------|-----------------------------|
| Ms Dolan    | ddolan891@c2kni.net         |
| Mrs Hughes  | <u>ehughes285@c2kni.net</u> |
| Mrs McCourt | omccourt733@c2kni.net       |

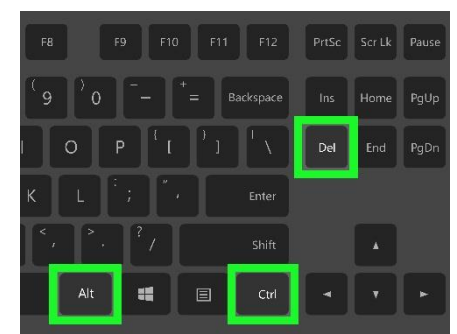

# Access to Google classroom

✓ If your subject teacher has not already given you a code for a Google Classroom, ask them for it and take a careful note somewhere safe. Enrol yourself in that course using your C2K login not your gmail account. Your C2k email address should be your school login e.g. jbloggs123 followed by @c2ken.net

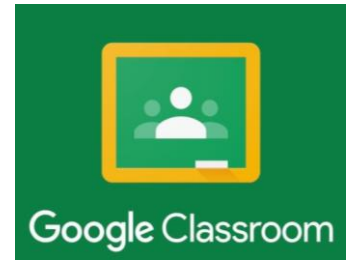

This will be one method teachers will use to set pupils work, give out handouts, collect in work etc. if you have to remain at home. A lot of teachers already use this as a means setting and collecting work. It can be accessed on your **smartphone (download the App to your device)** as well as **laptops or tablets.** 

Some teachers may use an alternative called **OneNote.** Pupils are familiar with how to access this online.

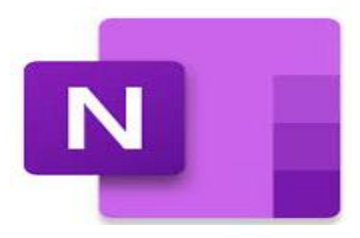

✓ Ensure you can access My School from home. In Google type in My School log in. Click on the link as shown below.

### MY-SCHOOL - Login

https://www.c2kschools.net MY-SCHOOL. Username: Password: Accessibility Guidelines · Forgotten Password. © 2019 Capita Managed IT Solutions Limited.

- ✓ You will be asked for your **normal log in** details i.e. your user name and password.
- The screen will then take you to the normal My School screen that you would get in school.
   Check that this works for you and if not let Emmet our technician know.

# Quick "How to" Guide to Google Classroom

To access Google Classroom inside or outside of school you need to log into My-School using your C2k username and password.

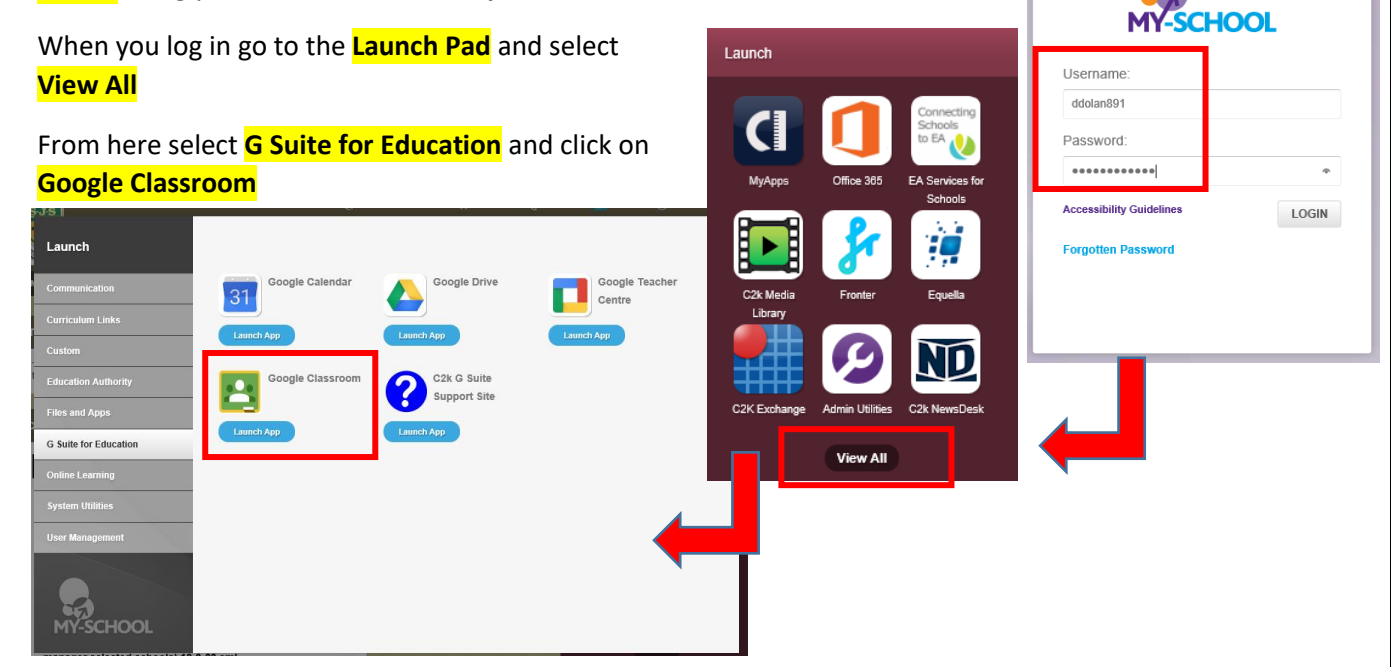

You will be asked to verify that it is you i.e. <u>ddolan891@c2ken.net</u>. Select continue and if prompted to enter your username and password

| Please Note you                | u must enter your C2k username ar        | nd password using <mark>c2ken.net</mark> and <mark>not c2kni.net</mark> |
|--------------------------------|------------------------------------------|-------------------------------------------------------------------------|
| 🗅 Sign In 🛛 🗙 💌                | Guest – D                                | ×                                                                       |
| ← → C □ https://adfs.example.c | om/adfs/ls/IdpInitiatedSignOnPage        | =                                                                       |
|                                | Example Corporation                      |                                                                         |
|                                | Sign in with your organizational account |                                                                         |
|                                | csaladna@example.com                     | ddolan891@c2ken.net                                                     |
|                                |                                          |                                                                         |
|                                | Sign in                                  |                                                                         |
|                                | © 2013 Microsoft                         |                                                                         |

When Google Classroom loads you may be presented with the following window. Select Continue-Note the use of your c2ken username

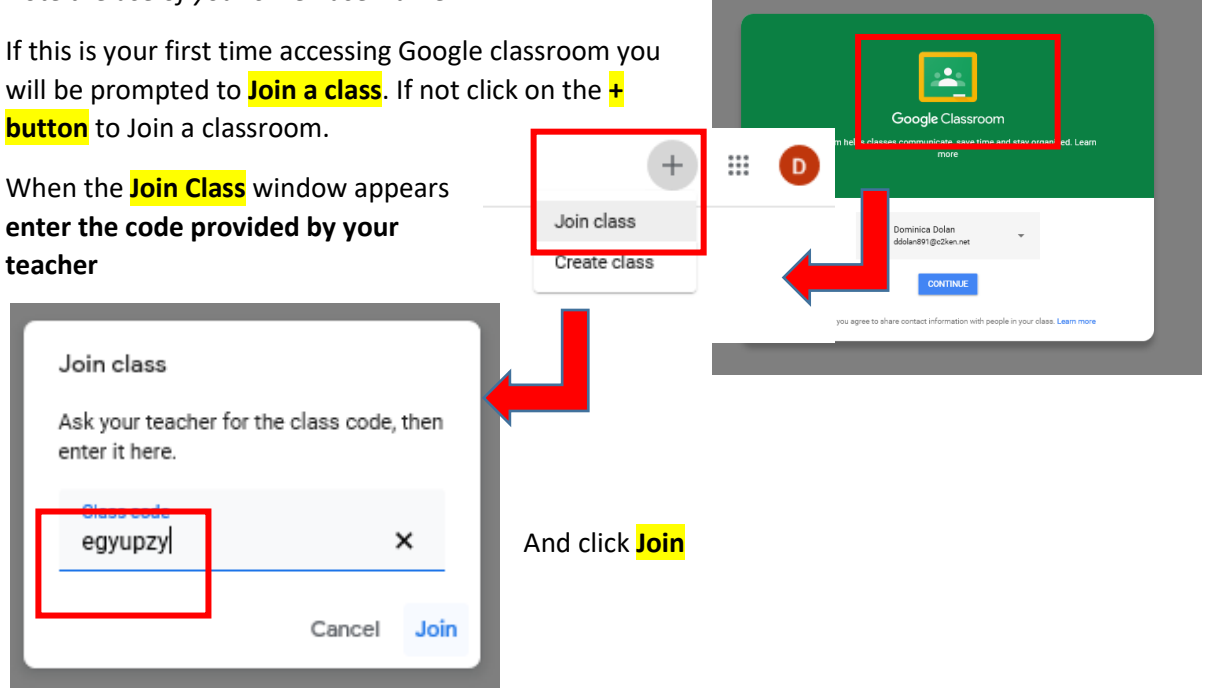

When the window loads it will display the classroom you have just enrolled on.

|                                             | Stream Classwork People Marks                                                                             |                              |
|---------------------------------------------|----------------------------------------------------------------------------------------------------|------------------------------|
| Year 10 ICT                                 |                                                                                                    | Select theme<br>Upload photo |
|                                             |                                                                                                    |                              |
| Upcoming<br>No work due in soon             | Share something with your class                                                                           | \$                           |
| Upcoming<br>No work due in soon<br>View all | Share something with your class  Dominica Dolan posted a new assignment: Worksheet 1 12.07 (Edited 15.21) |                              |

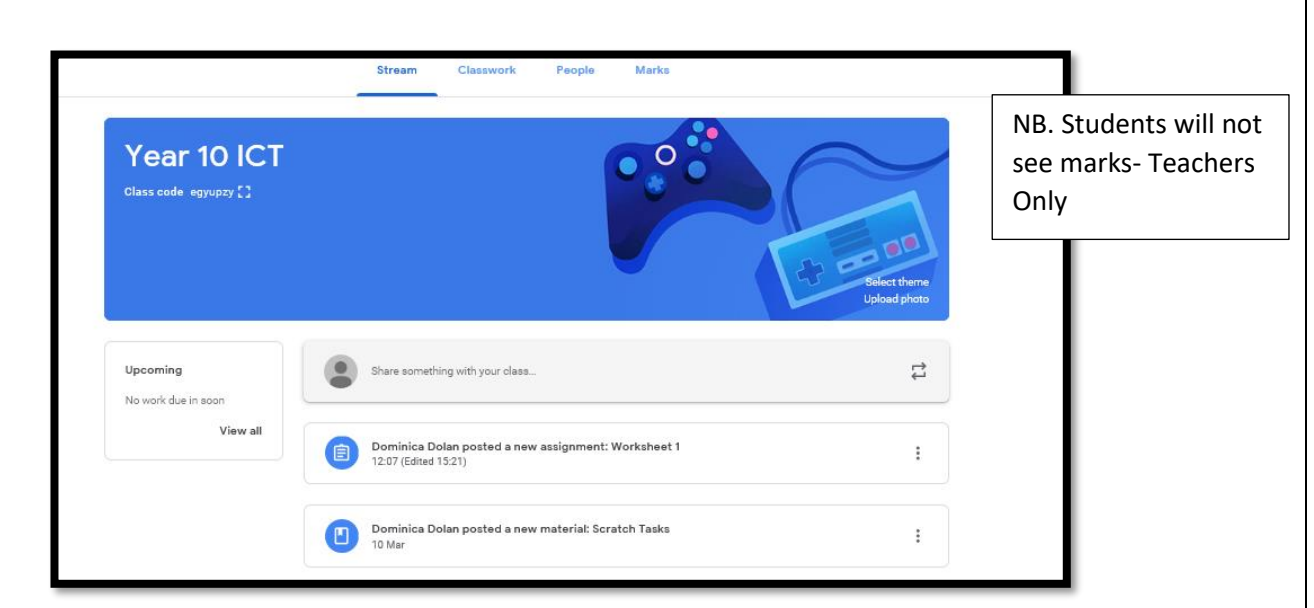

Upcoming shows what work is due soon

The Stream shows what work, assignments or comments that have been posted

**Classwork** will display all assignments and materials or links you need to access. These will be items that your teacher has uploaded.

People shows the teachers/ students who are assigned to the classroom

If your teacher wants you to **upload** some work this will be contained within an **Assignment** container.

#### How to upload

- 1. Click on Classwork
- 2. Click on the Assignment container- in this case Worksheet 1

| ≡ Year 10 ICT |                                                                                                    |            |                                       |
|---------------|----------------------------------------------------------------------------------------------------|------------|---------------------------------------|
| Ē             | Worksheet 1    Dominica Dolan 1207                                                                        | 100 points | Your work Assigned<br>+ Add or create |
|               | Please complete the worksheet attached and upload your completed version  Scratch01_drag_and_drop.pdf PDF |            | Mark as Done                          |
|               | Class comments  Add class comment                                                                         |            | Add private comment.                  |

- 3. Click on the Add or Create button on the right hand side.
- When the Upload File window appears click on Select Files from device or choose other relevant option

| Recent | Upload | My Google Drive | Starred                       |  |
|--------|--------|-----------------|-------------------------------|--|
|        |        |                 |                               |  |
|        |        |                 |                               |  |
|        |        |                 |                               |  |
|        |        |                 |                               |  |
|        |        |                 | Drag files here               |  |
|        |        |                 | Drug moo noro                 |  |
|        |        |                 |                               |  |
|        |        |                 | Select files from your device |  |
|        |        |                 |                               |  |
|        |        |                 |                               |  |
|        |        |                 |                               |  |
|        |        |                 |                               |  |
|        |        |                 |                               |  |
|        |        |                 |                               |  |
|        |        |                 |                               |  |
|        |        |                 |                               |  |

5. When the **File Browser** window opens locate your file and select **Open** 

| · -> -> 🛧 🗎   | << 542   | 0073-FS01 > StudentsFolders2017\$ > Docu | iments > v           | ල් Search Doc   | uments  |
|---------------|----------|------------------------------------------|----------------------|-----------------|---------|
| Irganize 🔻 Ne | w folder |                                          |                      |                 | E • 🔳   |
|               |          | Name                                     | Date modified        | Туре            | Size    |
| Quick access  |          | Custom Office Templates                  | 29/09/2017 15:12     | File folder     |         |
| Desktop       | *        | Downloads                                | 11/03/2020 11:18     | File folder     |         |
| 🗮 N:\         | *        | ict                                      | 12/02/2020 11:51     | File folder     |         |
| 👆 Downloads   | 1        | Minecraft                                | 12/12/2019 12:10     | File folder     |         |
| Pictures      | 1        | Music                                    | 11/03/2020 11:18     | File folder     |         |
| Documents     |          | My Received Files                        | 23/10/2018 13:12     | File folder     |         |
| Images        |          | OneNote Notebooks                        | 05/06/2019 11:26     | File folder     |         |
| music         |          | E Pictures                               | 11/03/2020 11:18     | File folder     |         |
|               |          | RPF                                      | 14/09/2018 08:38     | File folder     |         |
| Now /0        |          | 📙 scratch                                | 18/09/2019 12:12     | File folder     |         |
| 💻 This PC     |          | Videos Type: File folder                 | 11/03/2020 11:18     | File folder     |         |
| A Maturali    |          | Visual St Date modified: 18/09/2019 12   | :12 26/02/2020 11:25 | File folder     |         |
| - Network     |          | Year 8 Size: 792 KB                      | 12/09/2018 11:42     | File folder     |         |
|               | File na  | me:                                      |                      | V All Files (". | 7       |
|               | The lia  |                                          |                      | V Aurries ( .   | <u></u> |

- 6. You will then have the option to attach more files or you may simply click the **Upload** button
- 7. You will then be returned to the **Assignment container** and you will see your uploaded folder. The final step is to then "Hand-In" your work by clicking the **Hand in** button

| Dominica Dolan  Please complete the wor  Please complete the wor  Class comments  Add clase | et 1 1207 rksheet attached and upload your completed version cratch01_drag_and_drop.pdf DF as comment_ | 100 points                 | Scratch Worksheet     X       + Add or create     Image: Create Comparison of the comparison of the comparison of |                                                                                                  |
|---------------------------------------------------------------------------------------------|----------------------------------------------------------------------------------------------------|----------------------------|----------------------------------------------------------------------------------------------------|--------------------------------------------------------------------------------------------------|
| . A message                                                                                 | will pop-up to confirm har                                                                             | nd in- click <b>Hand i</b> | <b>n</b> again                                                                                                    | Hand in your work?                                                                               |
| ). Your work                                                                                | will finally be displayed as                                                                           | Handed-In                  |                                                                                                    | 1 attachment will be submitted for 'Worksheet 1'.<br>Scratch Worksheet 1.docx<br>Cance H Hand in |